## ○Android での2画面表示方法

①同時に表示させたい2つのアプリを起動する
②「※マルチタスク」画面を表示させる
③上画面に表示させたいアプリのアイコンをタップする
④表示された「分割画面」のボタンをタップする
⑤分割させたいもう一つのアプリを選択する
※ご利用の Android 端末によって、マルチタスク画面の表示手順が異なるためご注意ください。

## <u>OiPad での2画面表示方法</u>

①UDトークアプリを起動し、上部「●●●」をクリックし、

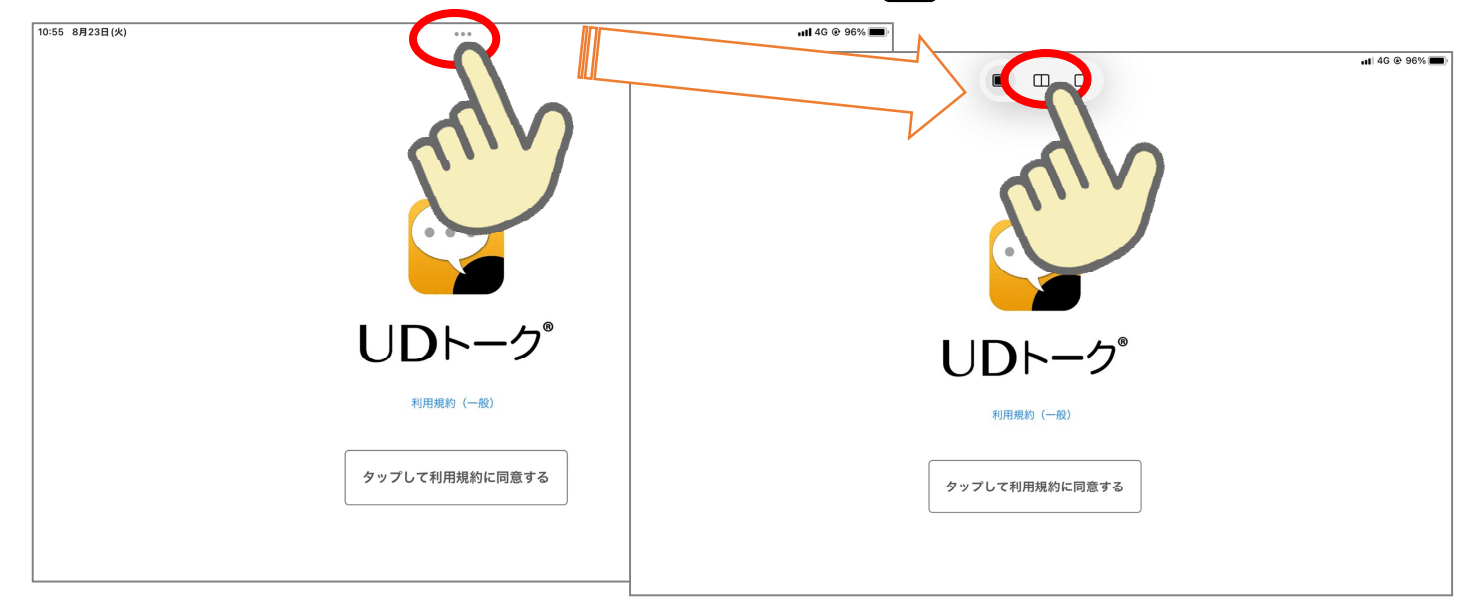

②ホーム画面が表示され、Safari ブラウザを起動すると2画面になります。

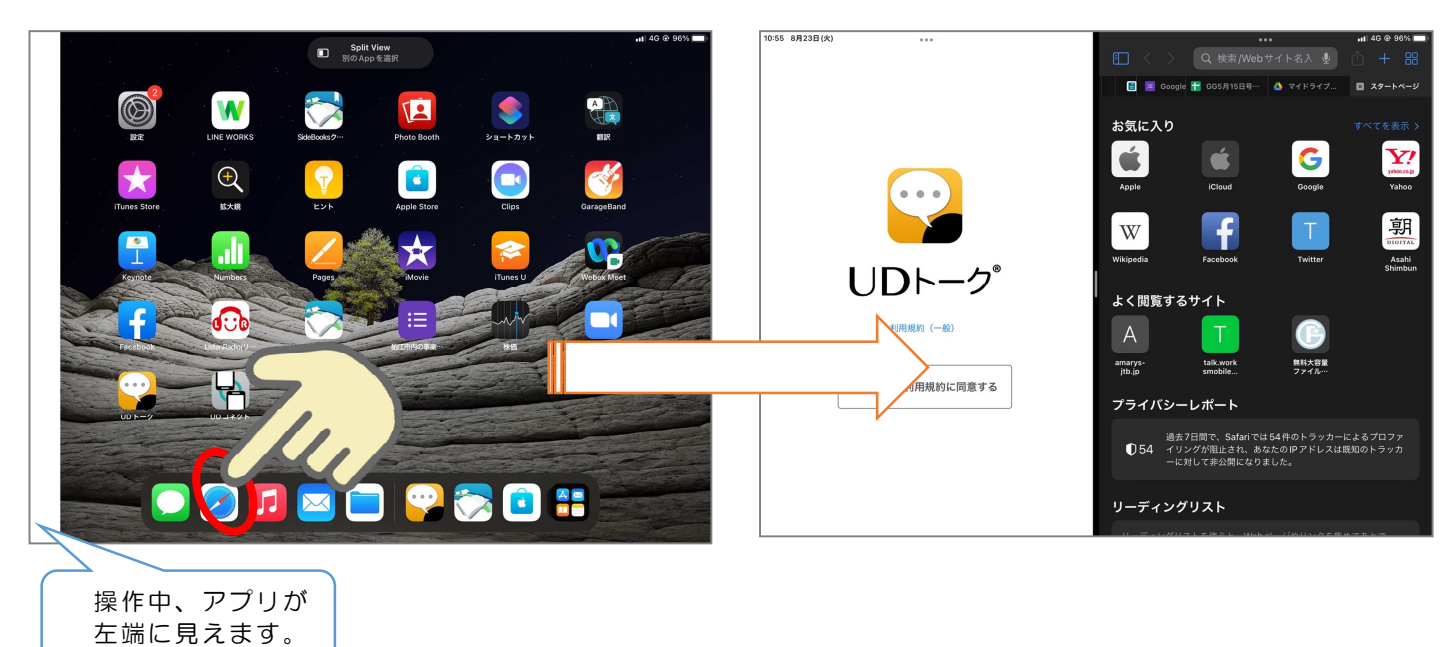

## ③ブラウザにて、「狛江市議会インターネット中継」のページへアクセスします

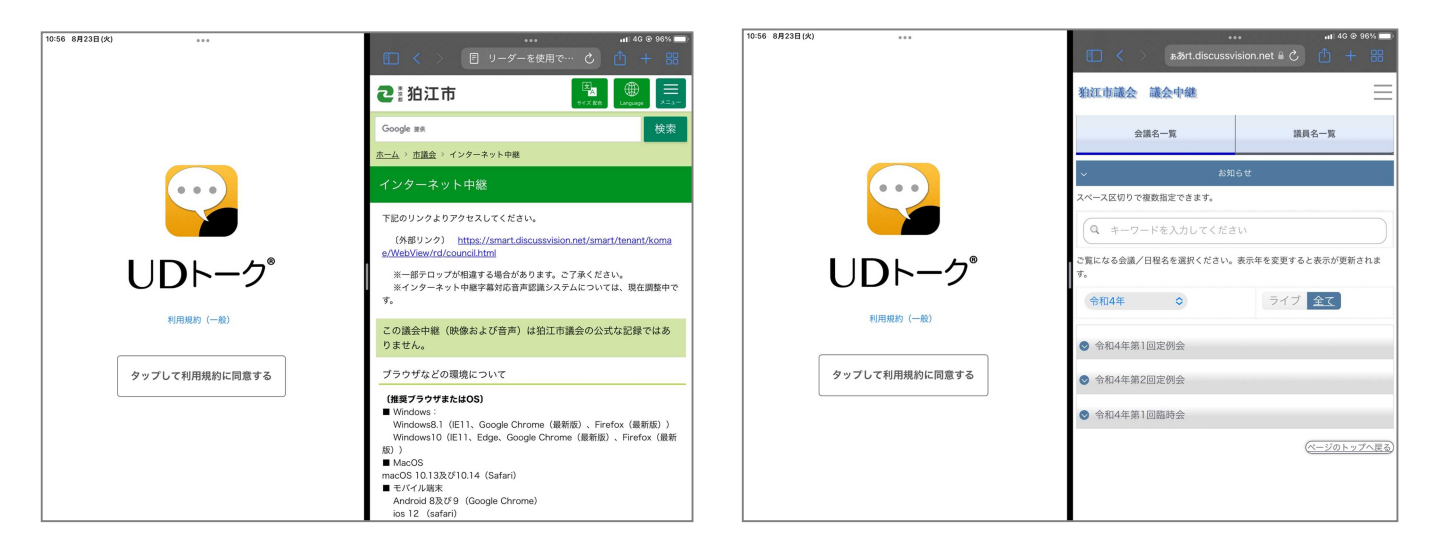